# VFPS CPE PÁGINA DE ALMACENAMIENTO Y CUSTODIA

# FUNCIONALIDAD

# 1. Inicio de sesión

Una vez que se encuentre en la pantalla de Bienvenida de la aplicación, ingresamos el usuario y contraseña, los cuales inicialmente son el número de DNI o RUC; la contraseña posteriormente podrá cambiarla.

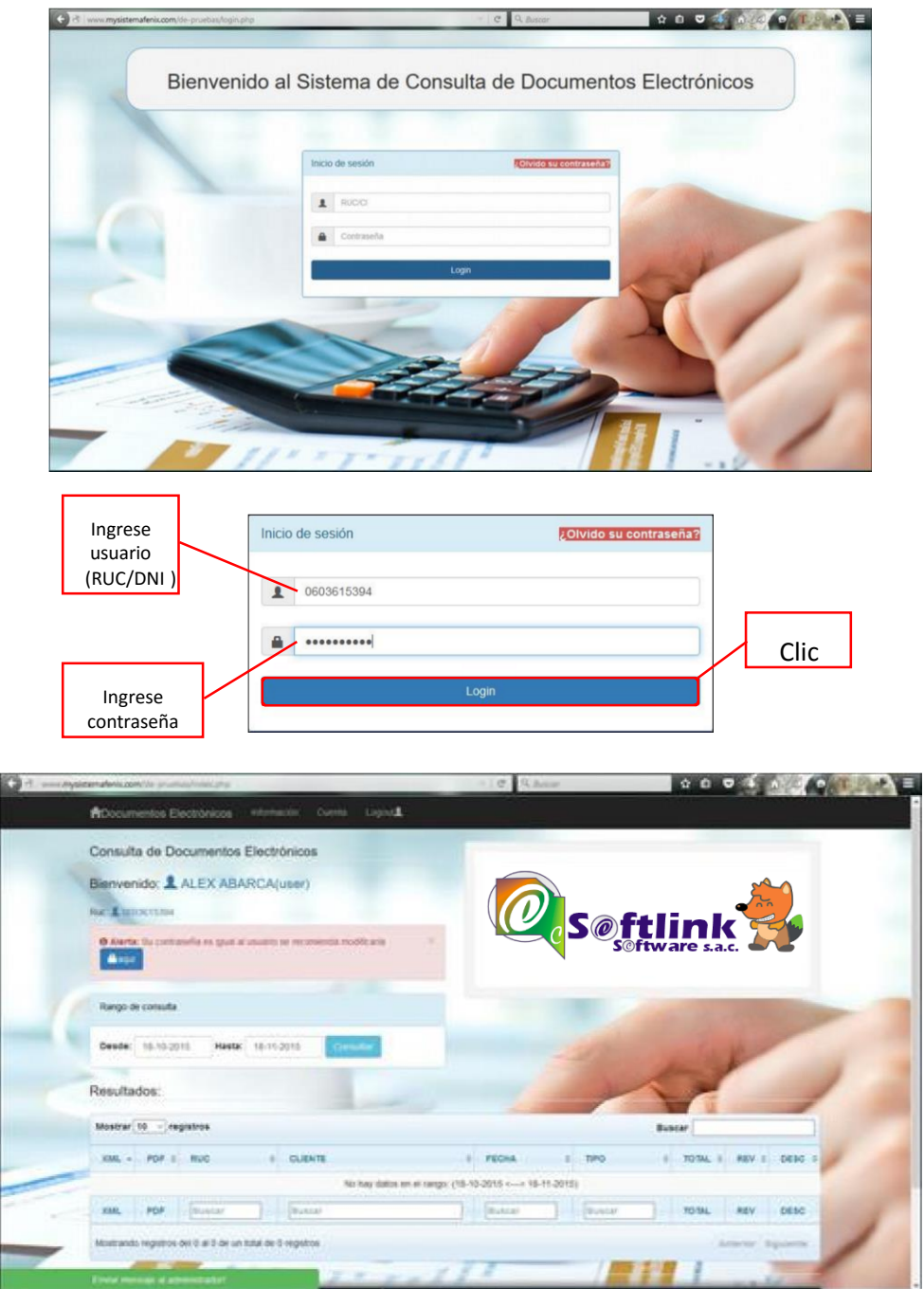

## 2. Cambio de contraseña

En la barra de menú, encontramos la opción "Cuenta" y escogemos la misma dando un clic.

# SOFTLINK SOFTWARE - BI SOLUTIONS Clic 1 ADocumentos Electronicos Configuración de Cuenta Bienvenido: L ALEX ABARCA(user) Ruc: **1** 0603615394 E-mail: 1 alexabarca@adsecuador.com Ingrese nueva contraseña Nueva contraseña Repita su nueva contraseña Clic 2 Repita la nueva contraseña Logout ADocumentos Electrónicos Información Consulta de Documentos Electrónicos Bienvenido: ALEX ABARCA(user) Ruc: 1 0603615394 Se cambio la contraseña correctamente

# 3. Reseteo de contraseña

Este proceso se lo debe realizar, luego de ejecutar varios intentos fallidos de *inicio de sesión*, esto ya que las credenciales introducidas no son correctas.

• Debemos escoger la opción ¿Olvido su contraseña?, como nos muestra la siguiente imagen:

| Inicio | de sesión  | ¿Olvido su | I contraseña? |  |
|--------|------------|------------|---------------|--|
| 1      | RUC/CI     |            |               |  |
|        | Contraseña |            |               |  |
|        |            | Login      |               |  |

# □ Ingresamos nuestro usuario

| Ingrese             | Cambio de contraseña         |
|---------------------|------------------------------|
| usuario<br>(RUC/CI) | RUC/CI:<br>0603615394 Clic 2 |
|                     | Enviar solicitud Cancelar    |

Como confirmación del proceso nos muestra el siguiente mensaje:

| dirección de correo electrónico que                            |  |
|----------------------------------------------------------------|--|
| tiene registrada en su cuenta, para iniciar sesión clic 🔒 aqui |  |

A su cuenta de correo de electrónico llegará un mensaje similar al siguiente

| Restablecimient                                                                                     | o de contraseña                                                                                                    |                                                                            |                                                                                                    | Herseje I de 47 👘 🕷 |
|----------------------------------------------------------------------------------------------------|----------------------------------------------------------------------------------------------------|----------------------------------------------------------------------------|----------------------------------------------------------------------------------------------------|---------------------|
| an Astronomics                                                                                      | Empresa de Pruelas «s                                                                                                    |                                                                            | > 2°                                                                                               |                     |
| Destinataria                                                                                        | ALEX ABARCA calesabarca0                                                                                                    | 1.22                                                                       |                                                                                                    |                     |
| Fecha                                                                                               | Hey 10:54                                                                                                    |                                                                            |                                                                                                    |                     |
| Estimado usuarco ALEX<br>Fare confirmar esta pe<br>http://www.mysistemafe<br>rris-electro/ficionare | AMACK usted solicito al restablecu<br>nicibe, y establece una norme cont<br>nis.com/de-profiles/restaccount.phg<br>crimits.ich.nes | Alento de su contrasel<br>terefa para su cuenta,<br>teril:+ebc2leb1a2c8333 | (a.<br>por favor vaja a la siguiante diseos<br>(des50500019783/aava1=0003015194aacc)<br>artigeneti | in a 12 ant Clic 4  |

• Dar clic en el enlace del correo electrónico y nos mostrará la opción de cambio de contraseña

| 18     Image: Constraint of the second second | bmail - Principal<br>ifenix.com/de-pruebas/reset | account.php | reva contraseña<br>?soli=abc21e80a2ct | × +                           | 2. C Q Buscar      |
|----------------------------------------------------------------------------------------------------|--------------------------------------------------|-------------|---------------------------------------|-------------------------------|--------------------|
| -                                                                                                    | Ingrese<br>nueva<br>contraseña                   | ]_          | Cambio de co                          | ntraseña personal             |                    |
| C                                                                                                    | Repita la<br>nueva<br>contraseña                 | -           | Repita :                              | su nueva contraseña<br>Enviar | Clic 5<br>Cancelar |

Del proceso anterior se mostrará un mensaie de confirmación

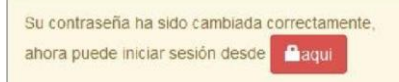

4. Envío de mensaje sin inicio de sesión

Esta opción se encuentra dentro de la pantalla de <u>Reseteo de contraseña</u> y tiene el objetivo de enviar un mensaje por email al administrador de la aplicación web, esto porque podría presentarse algún inconveniente como por ejemplo de ingreso al no llegar el correo de reseteo de contraseña. Una vez dentro de la pantalla de recuperación de la contraseña, debemos seguir los siguientes pasos:

Secogemos la opción *Enviar mensaje al administrador!* 

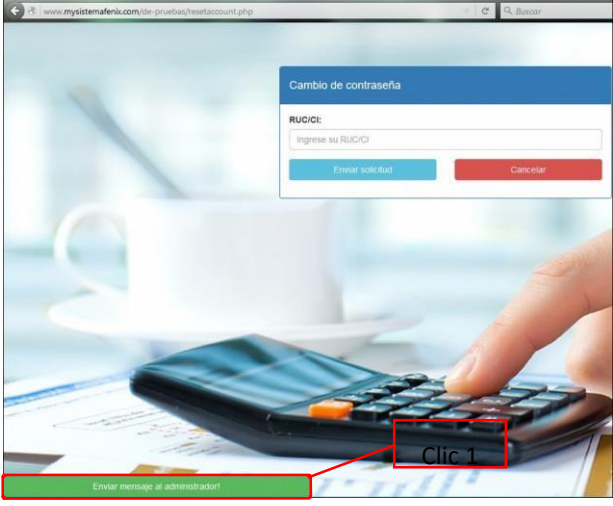

\* Llenar los datos solicitados y damos clic en el botón Enviar mensaje.

| Formulario de contacto                                                                         |
|------------------------------------------------------------------------------------------------|
| Email:                                                                                         |
| alexabarcag                                                                                    |
| Nombre:                                                                                        |
| JAVIER ABARCA                                                                                  |
| Asunto:                                                                                        |
| TEST DE ENVÍO DE EMAIL                                                                         |
| Mensaje:                                                                                       |
| HE REALIZADO LA SOLICITUD DE CAMBIO DE CONTRASEÑA,<br>PERO NO ME LLEGA EL CORREO ELECTRÓNICO.] |
| Enviar mensaje Cancelar                                                                        |
| Enviar mensaje al administracione 2                                                            |

Como confirmación del proceso, se visualizará el siguiente mensaie

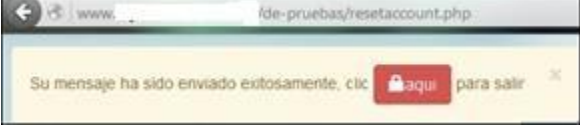

A la cuenta de correo electrónico del administrador del sitio web llegará un mensaje similar al que mostramos a continuación:

| TEST DE ENVÍO DE EMAIL                                                                   |       |  |
|------------------------------------------------------------------------------------------|-------|--|
| Para Empresa de Pruebas                                                                  | 11:39 |  |
| E REALIZADO LA SOLICITUD DE CAMBIO DE CONTRASEÑA, PERO NO ME LLEGA EL CORREO ELECTRÓNICO | 0     |  |

#### 5. Búsqueda de documentos

Luego de iniciar sesión, la aplicación mostrará los 20 últimos documentos los cuales deben estar en un rango de fecha entre la fecha actual y 30 días atrás.

Sobre la pantalla de Consulta de Documentos Electrónicos tenemos las siguientes opciones de filtros:

| RDocum  | ento  | s Elect    | trónico | s    | inform | acón  | Cuesta Lo | gout£   |          |       |     |      |     |       |       |             |
|---------|-------|------------|---------|------|--------|-------|-----------|---------|----------|-------|-----|------|-----|-------|-------|-------------|
| Consult | a de  | Docu       | ument   | os E | ect    | róni  | cos       |         |          |       |     |      |     |       |       |             |
| Bienver | ido   |            | EXA     | BAR  | RCA    | (use  | Hr)       |         |          |       |     |      |     |       |       |             |
| -       | 13411 | 394        |         |      |        |       |           |         |          |       |     |      |     |       |       |             |
| Rango d | e con | sulta      |         |      |        |       |           | Rango d | e con    | sulta |     |      |     |       |       |             |
| Desde:  | 01-   | 07-2015    | на      | sta: | 18-11  | -2010 | Consultar |         |          |       |     |      |     |       |       |             |
|         | 0     | Dic        | ~ 2     | 015  | v      | 0     |           | Desde:  | 01-0     | 7-201 | 5   | Has  | ta: | 18-11 | -2015 | 5 Consultar |
| Resulta | Do    | Ene<br>Feb | 41      | Ju   | Vi     | 5á    |           |         | 0        | Dic   |     | 2 20 | 015 |       | 0     |             |
| Mostrar |       | Abr        |         | -2   | - 3    | 4     |           | Desults | <u> </u> | Die   |     | . 20 |     |       | -     |             |
| VIAL -  | 12    | Jun        | 8       | 16   | 10     | 11    | ICHITE    | Resulta | Do       | Lu    | Ma  | Mi   | Ju  | Vi    | Sá    |             |
| and a   | 19    | Ago        | 12      | 23   | 24     | 25    |           | -       |          |       | 1   | 2    | 3   | 4     | 5     |             |
| 0       | 26    | Oct        | 29      | 30   | 31     |       | XABARGA   | Mostrar | 6        | 7     | 8   | 9    | 10  | 11    | 12    |             |
| •       |       | NOV        | _       | 0.4  |        | AL    | XABARCA   |         |          |       |     |      | 10  | 10    | 10    |             |
| •       | 1     | Dic        |         | 17 P |        |       |           | VBBI    | 13       | 14    | 1.5 | 16   |     | 18    | 14    | The Village |

Sobre esta opción se puede escoger un período de fecha de acuerdo a su necesidad de consulta. De acuerdo a la cantidad de registros que nos devuelva la aplicación como resultado del filtro utilizado, podemos ir navegando en las diferentes páginas, como se ilustra en el ejemplo a continuación, 1,315 registros y 132 páginas.

| XML 🔺 | PDF 0 | RUC        | ♦ CLIENTE   | ٥ | FECHA \$   | TIPO                        | TOTAL \$ | REV \$ | DESC 0 |
|-------|-------|------------|-------------|---|------------|-----------------------------|----------|--------|--------|
| •     |       | 0603615394 | ALEX ABARCA |   | 19-11-2015 | Comprobante de<br>Retencion | 0.00     | ×      | -      |
| •     |       | 0603615394 | ALEX ABARCA |   | 18-11-2015 | Comprobante de<br>Retencion | 0.00     | ×      | *      |
| •     |       | 0603615394 | ALEX ABARCA |   | 07-10-2015 | Factura                     | 3.50     | -      | -      |
|       |       | 0703848846 | DIANA MACAS |   | 30-09-2015 | Factura                     | 1.12     | -      | -      |
| •     |       | 0603615394 | ALEX ABARCA |   | 29-09-2015 | Factura                     | 4.62     | ×      | ×      |
| •     |       | 0603615394 | ALEX ABARCA |   | 29-09-2015 | Factura                     | 0.50     | -      | ×      |
| •     |       | 0603615394 | ALEX ABARCA |   | 29-09-2015 | Factura                     | 1.62     | ×      | ×      |
| •     | Z     | 0603615394 | ALEX ABARCA |   | 29-09-2015 | Factura                     | 0.50     | ×      | ×      |
| •     | 1     | 0603615394 | ALEX ABARCA |   | 29-09-2015 | Factura                     | 1.12     | -      | ×      |
| •     |       | 0603615394 | ALEX ABARCA |   | 29-09-2015 | Factura                     | 0.50     | ×      | ×      |
| XML   | PDF   | Buscar     | Buscar      |   | Buscar     | Buscar                      | TOTAL    | REV    | DESC   |
|       |       |            |             |   |            |                             |          |        |        |

Buscar

| Resultados:      |         |               |   |       |            |      |          |        |          |
|------------------|---------|---------------|---|-------|------------|------|----------|--------|----------|
| Mostrar 10 🖂 reg | jistros |               |   |       |            | Busc | ar       |        | <b>(</b> |
| XML - PDF 0      | RUC     | \$<br>CLIENTE | ٥ | FECHA | \$<br>TIPO | \$   | TOTAL \$ | REV \$ | DESC ¢   |

Una vez que se tiene el resultado de la consulta de acuerdo al filtro*Rango de consulta,* se puede utilizar el filtro *Buscar*.

Esta opción de búsqueda va a interactuar con los siguientes campos del formulario: a) Fecha

| Mostrar  | 10 ~ re      | gistros                   |                                                   | Buscar 29-09       |         |         |          |          |  |
|----------|--------------|---------------------------|---------------------------------------------------|--------------------|---------|---------|----------|----------|--|
| XML +    | PDF 0        | RUC 0                     | CLIENTE                                           | FECHA 0            | TIPO 0  | TOTAL 0 | REV 0    | DESC 0   |  |
|          |              | 0603615394                | ALEX ABARCA                                       | 29-09-2015         | Factura | 1.62    | ×        | ×        |  |
| •        | 2            | 0603615394                | ALEX ABARCA                                       | 29-09-2015         | Factura | 0.50    | ×        | ×        |  |
|          | 2            | 0603615394                | ALEX ABARCA                                       | 29-09-2015         | Factura | 0.50    | ×        | ×        |  |
| •        |              | 0603615394                | ALEX ABARCA                                       | <b>29-09-2</b> 015 | Factura | 1.12    | ×        | ×        |  |
|          |              | 0603615394                | ALEX ABARCA                                       | <b>29-09-2</b> 015 | Factura | 4.62    | ×        | ×        |  |
| • 🛄      | 2            | 0603615394                | ALEX ABARCA                                       | 29-09-2015         | Factura | 0.50    | *        | ×        |  |
| XML      | PDF          | Buscar                    | Buscar                                            | Buscar             | Buscar  | TOTAL   | REV      | DESC     |  |
| Mostrand | io registros | del 1 al 6 de un total de | 6 registros (filtrado de un total de 9 registros) |                    |         | Ante    | rior 1 S | iguiente |  |

| Mostrar  | 10 • re              | Buscar retenci |             |            |                             |   |         |       |        |  |
|----------|----------------------|----------------|-------------|------------|-----------------------------|---|---------|-------|--------|--|
| XML +    | PDF 0                | RUC 0          | CLIENTE     | FECHA 0    | TIPO                        | ٥ | TOTAL 0 | REV 0 | DESC 0 |  |
| •        |                      | 0603615394     | ALEX ABARCA | 19-11-2015 | Comprobante de<br>Retencion |   | 0.00    | ×     | ×      |  |
| •        |                      | 0603615394     | ALEX ABARCA | 18-11-2015 | Comprobante de<br>Retencion |   | 0.00    | ×     | •      |  |
| XML      | PDF                  | Buscar         | Buscar      | Buscar     | Buscar                      |   | TOTAL   | REV   | DESC   |  |
| Mostrand | Anterior 1 Siguiente |                |             |            |                             |   |         |       |        |  |

# c) Total

| Mostrar   | 10 ~ reş      | gistros                     |                                                   |            | Bus     | scar 3. |           |          |
|-----------|---------------|-----------------------------|---------------------------------------------------|------------|---------|---------|-----------|----------|
| XML ¢     | PDF 0         | RUC 0                       | CLIENTE 0                                         | FECHA 0    | про о   | TOTAL 0 | REV -     | DESC     |
| •         |               | 0603615394                  | ALEX ABARCA                                       | 07-10-2015 | Factura | 3.50    | ×         | *        |
| •         | ▶             | 0603615394                  | ALEX ABARCA                                       | 10-08-2015 | Factura | 3.00    | ×         | ×        |
| XML       | PDF           | Buscar                      | Buscar                                            | Buscar     | Buscar  | TOTAL   | REV       | DESC     |
| Mostrando | o registros ( | del 1 al 2 de un total de 2 | 2 registros (filtrado de un total de 9 registros) |            |         | Anter   | rior 1 Si | iguiente |

# d) Numero de documento

|         |           |                     |                               |            |         | -        |       |        |
|---------|-----------|---------------------|-------------------------------|------------|---------|----------|-------|--------|
| XML ¢   | PDF 0     | RUC \$              | CLIENTE                       | FECHA 0    | TIPO \$ | TOTAL \$ | REV - | DESC 0 |
|         |           | 0603615394          | ALEX ABARCA                   | 07-10-2015 | Factura | 3.50     | -     | -      |
| NUM_D   | oc: 001-9 | 902-000000053       |                               |            |         |          |       |        |
| CLAVE A | ACCESO:   | 0710201501050166231 | 60011001902000000530000000110 |            |         |          |       |        |
|         |           | 0603615394          | ALEX ABARCA                   | 29-09-2015 | Factura | 1.12     | *     | ×      |
| NUM_D   | oc: 001-9 | 902-000000051       |                               |            |         |          |       |        |
| CLAVE A | ACCESO:   | 2909201501050166231 | 6001100190200000051000000118  |            |         |          |       |        |
|         |           | Buscar              | Buscar                        | Buscar     | Buscar  | TOTAL    | REV   | DESC   |

## de acceso

| XML \$ | PDF 0    | RUC                | CLIENTE                     | 0      | FECHA      | ٥ | TIPO    | 0 | TOTAL 0 | REV * | DESC 0 |
|--------|----------|--------------------|-----------------------------|--------|------------|---|---------|---|---------|-------|--------|
|        | 1        | 0603615394         | ALEX ABARCA                 |        | 07-10-2015 |   | Factura |   | 3.50    | -     | -      |
| NUM_   | DOC: 001 | 902-00000053       |                             |        |            |   |         |   |         |       |        |
| CLAVE  | EACCESO  | : 0710201501050166 | 231600110019020000000530000 | 000110 |            |   |         |   |         |       |        |
|        |          |                    | -                           |        |            | 1 |         | - |         |       |        |

Búsqueda selectiva combinada

## Estos filtros se pueden utilizar en conjunto con el filtro Buscar.

| XML     | PDF          | Buscar                    | Buscar                                            | Buscar | Buscar | TOTAL | REV      | DESC      |
|---------|--------------|---------------------------|---------------------------------------------------|--------|--------|-------|----------|-----------|
| Mostrar | do registros | del 1 al 6 de un total de | 6 registros (filtrado de un total de 9 registros) |        |        | Ante  | rior 1 S | Biguiente |

| Mostrar 1 | 0 • reg | gistros    |             |            | Busca           | factura |       |        |   |          |
|-----------|---------|------------|-------------|------------|-----------------|---------|-------|--------|---|----------|
| XML 0     | PDF 0   | RUC 0      | CLIENTE     | FECHA +    | TIPO 0          | TOTAL 0 | REV 0 | DESC 0 | M | <b>-</b> |
| 0         |         | 0603615394 | ALEX ABARCA | 29-09-2015 | Factura         | 0.50    | ×     | ×      |   | Filtro   |
| 0 📖       |         | 0603615394 | ALEX ABARCA | 29-09-2015 | Factura         | 1.12    | ×     | ×      |   |          |
| 0 📖 🕚     |         | 0603615394 | ALEX ABARCA | 29-09-2015 | Factura         | 4.62    | ×     | ×      |   |          |
| 0 📖       |         | 0603615394 | ALEX ABARCA | 29-09-2015 | Factura         | 0.50    | -     | ×      |   |          |
| 0 📖       |         | 0603615394 | ALEX ABARCA | 29-09-2015 | Factura         | 1.62    | ×     | ×      |   |          |
| 0 📖       |         | 0603615394 | ALEX ABARCA | 29-09-2015 | Fatura Filtro 2 | 0.50    | ×     | ×      |   |          |
| XML       | PDF     | Buscar     | Buscar      | 29-09      | Buscar          | TOTAL   | REV   | DESC   |   |          |

# Ejemplo 2:

| Mostrar  | 10 • re     | gistros                 |         |                                                  |     |            |   | E       | Busca | 00005    |         |          |   |          |
|----------|-------------|-------------------------|---------|--------------------------------------------------|-----|------------|---|---------|-------|----------|---------|----------|---|----------|
| XML 0    | PDF 0       | RUC                     | 0       | CLIENTE                                          | 0   | FECHA      |   | TIPO    | 0     | TOTAL 0  | REV 0   | DESC 0   | Ν | Eiltro 1 |
| •        |             | 0603615394              |         | ALEX ABARCA                                      |     | 29-09-2015 |   | Factura |       | 1.12     | ×       | ×        |   | FILLOI   |
| NUM_     | DOC: 001    | -902-000000051          |         |                                                  |     |            |   |         |       | <b>-</b> |         |          |   |          |
| CLAV     | EACCES      | <b>):</b> 2909201501050 | 1662    | 31600110019020000000510000000118                 |     |            |   | Filtro  | 2     |          |         |          |   |          |
| XML      | PDF         | Buscar                  |         | Buscar                                           |     | 29         | Ţ | Buscar  |       | TOTAL    | REV     | DESC     |   |          |
| Mostrand | o registros | del 1 al 1 de un te     | otal de | 1 registros (filtrado de un total de 11 registro | os) |            |   |         |       | Anteri   | or 1 Si | iguiente |   |          |

## 6. Visualización del CPE

Una vez ubicado el o los documentos de acuerdo a los filtros aplicados anteriormente, podemos visualizar cada uno al dar clic sobre el nombre del tipo de documento.

A continuación, la ilustración del proceso:

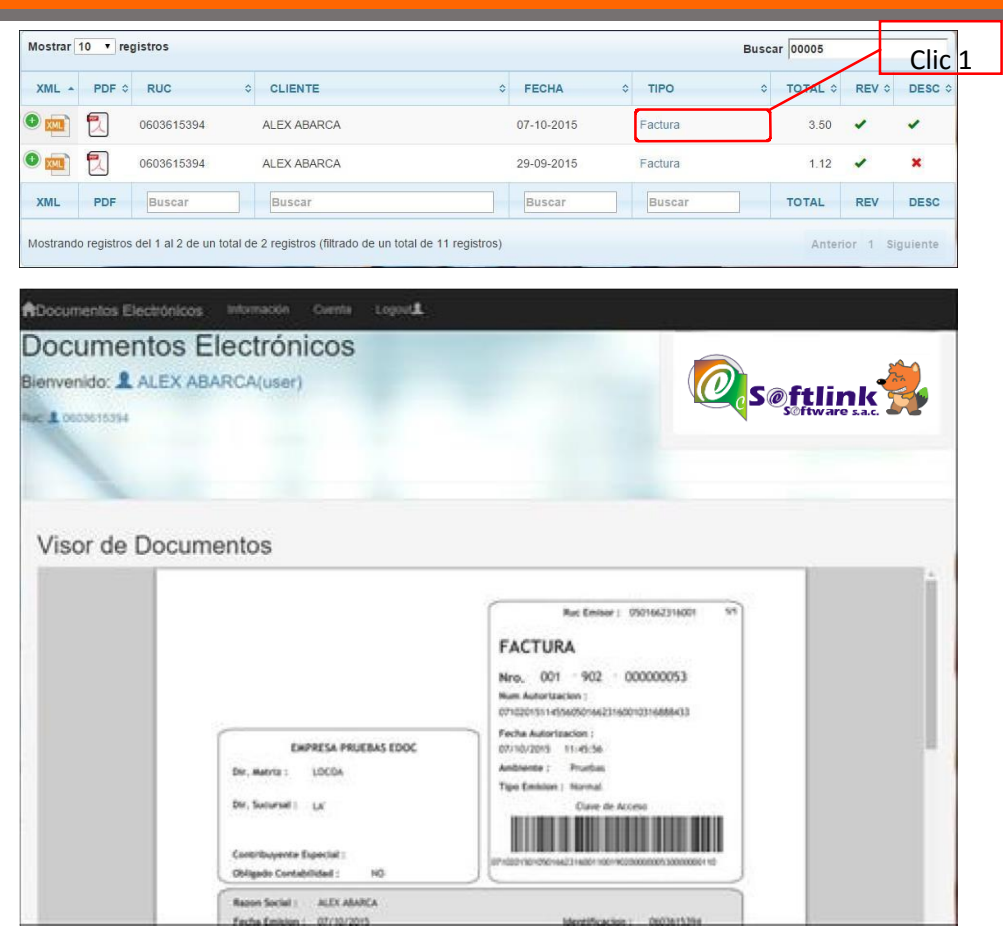

La aplicación para confirmación de que el proceso anterior se realizado exitosamente, nos mostrara una imagen de un visto color verde.

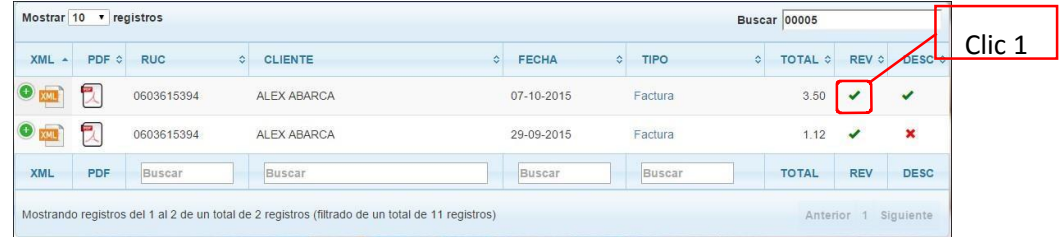

#### 7. Descarga de XML

Encontrado el documento que nos interesa procesar, podemos descargarlo al computador dando clic

sobre la imagen 🏧 .

## A continuación, la ilustración del proceso:

|            |                                                                                                 | Buscar 00005                                                                                                    |                                                                                                    |                                                                                                    |
|------------|-------------------------------------------------------------------------------------------------|----------------------------------------------------------------------------------------------------|----------------------------------------------------------------------------------------------------|----------------------------------------------------------------------------------------------------|
| ≎ FECHA    | O TIPO                                                                                          | • TOTAL •                                                                                                    | REV 0                                                                                                    | DESC                                                                                                    |
| 07-10-2015 | Factura                                                                                         | 3.50                                                                                                    | -                                                                                                    | -                                                                                                    |
| 29-09-2015 | Factura                                                                                         | 1.12                                                                                                    | 1                                                                                                    | ×                                                                                                    |
| Buscar     | Buscar                                                                                          | TOTAL                                                                                                    | REV                                                                                                    | DESC                                                                                                    |
| C FECHA IN | e elegido abric                                                                                 |                                                                                                    |                                                                                                    |                                                                                                    |
| C FECHA    | endo 071620150105010623160                                                                      | 10111001140200000013000                                                                                                    | 0000110_AU                                                                                                    | юк. х                                                                                                    |
| 67-10-2015 | gor ex archive TXT (10,8                                                                        | 1000000530000000110<br>KE)                                                                                                    | AUTORIDA                                                                                                    | DOJONE                                                                                                    |
|            | de: http://www.<br>Qué deberie hacer Firefex cor                                                | som<br>exterprictive?                                                                                                    |                                                                                                    |                                                                                                    |
| 300000110  | O Abrir con Notepadro                                                                           | · ; a free (GNU) seurce co                                                                                                    | de editor (p                                                                                                    |                                                                                                    |
|            |                                                                                                 |                                                                                                    |                                                                                                    |                                                                                                    |
| 29-09-2015 | Ogerdar archive                                                                                 |                                                                                                    |                                                                                                    |                                                                                                    |
|            | FECHA     07-10-2015     29-09-2015     Buscar  otal de 11 registros)      FECHA     67-19-2015 | FECHA 0 TIPO     07-10-2015 Factura     29-09-2015 Factura     29-09-2015 Factura     Buscar     Buscar | Buscar         Buscar         TOTAL           07-10-2015         Factura         3.50           29-09-2015         Factura         1.12           Buscar         Buscar         TOTAL           otal de 11 registros)         Anter           07-10-2015         Factura         1.12           Buscar         Buscar         TOTAL           01al de 11 registros)         Anter           000000000000000000000000000000000000 | C FECHA C TIPO C TOTAL C REV C 07-10-2015 Factura 3.50 C 9-2015 Factura 1.12 C 10-2015 Factura 1.12 C 10-2015 Factura 1.12 C 10-2015 Factura 1.12 C 10-2015 Factura L 10-2015 Factura L 10-2015 |

La visualización del proceso de descarga del archivo podría cambiar, esto de acuerdo a la configuración de su navegador, la cual por defecto tiene establecido que guarde automáticamente en la carpeta descargas, si esto es así no veremos la siguiente pantalla:

|                | 00110019020000000330000000110_A010KizAD0.AMI              |
|----------------|-----------------------------------------------------------|
| que es: arc    | hivo TXT (10,8 KB)                                        |
| de: http://w   | wwwcom                                                    |
| Qué debería ha | cer Firefox con este archivo?                             |
| O Abrir con    | Notepad++ : a free (GNU) source code editor (pr $^{\vee}$ |
| Gyardar a      | erchivo                                                   |
| Hacer est      | o automáticamente para estos archivos a partir de ahora.  |

Como confirmación del proceso anterior en la pantalla, en la columna DESC se verá un visto de color verde.

| Mostrar | 10 🔻 reş | gistros    |             |            |         | Buscar 00005 |       |               |              |        |
|---------|----------|------------|-------------|------------|---------|--------------|-------|---------------|--------------|--------|
| XML •   | PDF \$   | RUC        | CLIENTE     | • FECHA    | ≎ TIPO  | ≎ TOTAL ≎    | REV 0 | DESC ¢        | $\checkmark$ | Clic 1 |
|         |          | 0603615394 | ALEX ABARCA | 07-10-2015 | Factura | 3.50         | 1     | $\overline{}$ |              |        |
|         |          | 0603615394 | ALEX ABARCA | 29-09-2015 | Factura | 1.12         | -     | ×             |              |        |
| XML     | PDF      | Buscar     | Buscar      | Buscar     | Buscar  | TOTAL        | REV   | DESC          |              |        |

## 8. Descarga de PDF

Ubicado el documento que nos interesa procesar, podemos descargarlo al computador dando clic sobre la imagen 2.

#### A continuación, la ilustración del proceso:

| lostrar 10 ▼ registros                                                                                                    | Clic 1                                                                                                    |                                   |                                                                                                    | Buscar 00005                                                                      |          |                                  |
|----------------------------------------------------------------------------------------------------|----------------------------------------------------------------------------------------------------|-----------------------------------|----------------------------------------------------------------------------------------------------|-----------------------------------------------------------------------------------|----------|----------------------------------|
| XML + PDF + POC                                                                                                    | CLIENTE 0                                                                                                    | FECHA                             | ≎ TIPO                                                                                                    | ≎ TOTAL ≎                                                                         | REV 0    | DESC                             |
| 0603615394                                                                                                    | ALEX ABARCA                                                                                                  | 07-10-2015                        | Factura                                                                                                    | 3.50                                                                              | -        | -                                |
| 0603615394                                                                                                    | ALEX ABARCA                                                                                                  | 29-09-2015                        | Factura                                                                                                    | 1.12                                                                              | -        | ×                                |
| XML PDF Buscar                                                                                                    | Buscar                                                                                                    | Buscar                            | Buscar                                                                                                    | TOTAL                                                                             | REV      | DESC                             |
| strando registros del 1 al 2 de un total                                                                                                    | de 2 registros (filtrado de un total de 11 registros)                                                        |                                   |                                                                                                    | Anter                                                                             | ior 1 Si | guiente                          |
| ostrando registros del 1 al 2 de un total                                                                                                    | de 2 registros (filtrado de un total de 11 registros)                                                        |                                   |                                                                                                    | Anter                                                                             | ior 1 Si | guiente                          |
| strando registros del 1 al 2 de un total                                                                                                    | de 2 registros (filtrado de un total de 11 registros)                                                        |                                   | Here (T-CET (CETATION)                                                                                                    | Anter<br>Buscar 0005                                                              | ior 1 Si | guiente                          |
| trando registros del 1 al 2 de un total<br>tran 18 - Pregistros<br>L + POP o RUC (                                                                                                    | de 2 registros (filtrado de un total de 11 registros)                                                        | FECHA H                           | nen TOTOTOTOTOTO                                                                                                    | Anter<br>Buscar 0005                                                              | ior 1 Si | guiente                          |
| strando registros del 1 al 2 de un total<br>strar 10 registros<br>ML + POP : RUC (<br>0003015504                                                                                                    | de 2 registros (filtrado de un total de 11 registros) CLIENTE E ALEX ABARCA                                  | РЕСНА Н<br>07-10-2015             | a degda ator.<br>5. degda ator.<br>5. di 11220130185016427<br>gare Addee Andee                                                                     | Anter<br>Buscar (9005                                                             | ior 1 Si | guiente                          |
| Iostrando registros del 1 al 2 de un total<br>Iostrar 10 - registros<br>XAL + POP 0 RUC 0<br>CUM BOC: 001-002-00000053<br>CLAYE ACCESO: 0/102015010501050                                                                                                    | de 2 registros (filtrado de un total de 11 registros) CLUENTE a ALEX ABARCA 31500110015020000000550000000110 | FECHA H<br>07-10-2015             | la ekspila akor.<br>5) of 12015015015016627<br>Gor 11: Adoles Acosted<br>61: MgD/seasor<br>Gold Eddenia haces Finitice o                           | Buscar 0005                                                                       | ior 1 Si | guiente                          |
| Instrumo registros del 1 al 2 de un total           Instrum 10 - registros           Instrum 10 - registros           Instros           Instrum 10 - | de 2 registros (filtrado de un total de 11 registros)                                                        | РЕСНА<br>07-10-2015<br>29-09-2015 | a degdo stor.<br>5 0192015015016627<br>gor et: Adde Arobe<br>de Hep/Iward<br>204 68469 heart Farfar<br>Col deleto heart Farfar<br>Atore cgn Adde a | Buscar (9005<br>Buscar (16133)<br>dom<br>on ette arthue?<br>seder (pretiteminado) | ior 1 Si | guiente<br>X<br>&<br>X<br>&<br>X |

La visualización del proceso de descarga del archivo podría cambiar, esto de acuerdo a la configuración de su navegador, la cual por defecto tiene establecido que guarde automáticamente en la carpeta descargas, si esto es así no veremos la siguiente pantalla:

| 5 0710201501                                       | 050166231600110019020000000530000000110.PDB                          |
|----------------------------------------------------|----------------------------------------------------------------------|
| que es: Adob<br>de: http://ww<br>¿Qué debería hace | e Acrobat Document (145 KB)<br>wwcom<br>er Firefox con este archivo? |
| 🔿 Abrir con                                        | Adobe Reader (predeterminada) ~                                      |
| Gyardar arr                                        | thivo                                                                |
| Hacer esto                                         | automáticamente para estos archivos a partir de ahora.               |

Como confirmación del proceso anterior en la pantalla en la columna DESC se verá un visto de color verde

## 9. Envío de mensaje con inicio de sesión

Esta opción se encuentra dentro de la pantalla principal de la aplicación en la parte inferior izquierda, y tiene como objetivo enviar un mensaje por email al administrador de la aplicación web, esto porque podría presentarse algún inconveniente como por ejemplo el que no encontremos un documento que necesitamos procesar.

Para enviar el mensaje debemos seguir los siguientes pasos:

Scogemos la opción Enviar mensaje al administrador!

| (c) 3 www.mysistemafenix.com/de-pruebas/index.php?fecha1=0 | 1-06-2015&fecha2=19-11-2015&consultar |
|------------------------------------------------------------|---------------------------------------|
| ADocumentos Electrónicos Informa                           | mación Cuenta Logout                  |
| Consulta de Documentos Elec                                | trónicos                              |
| Bienvenido: 👤 ALEX ABARCA                                  | A(user)                               |
| Ruc: 2 0603615394                                          |                                       |
| Rango de consulta                                          |                                       |
| Desde: 01-06-2015 Hasta: 19-1                              | 1-2015 Consultar                      |
| Resultados:                                                |                                       |
| Mostrar 10 v registros                                     |                                       |
| XML + PDF 0 RUC 0                                          | CLIENTE                               |
| 0603615394                                                 | ALEX ABARCA                           |
| 0603615394                                                 | ALEX ABARCA                           |
| 0603615394                                                 | ALEX ABARCA                           |
| 0603615394                                                 | ALEX ABARCA                           |
| 0603615394                                                 | ALEX ABARCA Clic 1                    |
| Enviar mensaje al administrador!                           | RCA                                   |

Llenar los datos solicitados (Asunto - Mensaje) y damos clic en el botón Enviar mensaje.

| Formulario de contacto                                                 |                                    |
|------------------------------------------------------------------------|------------------------------------|
| Email:                                                                 |                                    |
| alexabarcal                                                            |                                    |
| Nombre:                                                                |                                    |
| ALEX ABARCA                                                            |                                    |
| Asunto:                                                                |                                    |
| DOCUMENTO NO ENCONTRADO                                                |                                    |
| Mensaje:                                                               |                                    |
| LA FACTURA 001-902-000000020 DE LA<br>AYER AUN NO ESTA DISPONIBLE PARA | A COMPRA DEL DÍA DE<br>DESCARGARLA |
| Envlar menisaje                                                        | Cancelar                           |
|                                                                        | Clic 2                             |

 Como confirmación del proceso, se visualizará al lado inferior derecho de la pantalla el siguiente mensaje:

| OSu mensaje ha sido enviado exitosamente |  |
|------------------------------------------|--|
|                                          |  |

A la cuenta de correo electrónico del administrador del sitio web llegará un mensaje similar al que mostramos a continuación:

| DOCUMENTO NO ENCONTRADO                                                          |                  |  |
|----------------------------------------------------------------------------------|------------------|--|
| ALEX ABARCA     Para Empresa de Pruebas                                          | 10:55            |  |
| LA FACTURA 001-902-000000020 DE LA COMPRA DEL DÍA DE AYER AUN NO ESTA DISPONIBLE | PARA DESCARGARLA |  |